### MINISTÉRIO DA CIÊNCIA E TECNOLOGIA INSTITUTO NACIONAL DE PESQUISAS ESPACIAIS

INPE-8485-MAN/20

## ANÁLISE DE FERRO EM HIDRAZINA SEGUNDO A NORMA MIL-P-26536E

Turíbio Gomes Soares Neto Jorge Benedito Freire Jofre

INPE São José dos Campos 2001

#### RESUMO

Este documento tem como principal objetivo estabelecer um procedimento padrão para análise de ferro no propelente hidrazina (N<sub>2</sub>H<sub>4</sub>) utilizado nos propulsores a mono e bipropelentes desenvolvidos e/ou testados no Laboratório Associado de Combustão e Propulsão (LCP/CES/INPE), a fim de se verificar sua conformidade com as especificações expressas na Norma MIL - P - 26536E editada em 27/09/97.

## IRON ANALYSIS IN HIDRAZINE IN AGREEMENT WITH THE MIL - P - 2653E NORM

### ABSTRACT

The main objective of this document is to establish a standard procedure for iron concentration analysis in hydrazine propellant used in the monopropellant and bipropellant thrusters developed and/or tested in the Combustion and Propulsion Associated Laboratory (LCP/CES/INPE), in order to verify its accordance with the specifications of the MIL-P-26536E norm that was published in September 1997.

## SUMÁRIO

LISTA DE FIGURAS LISTA DE TABELAS LISTA DE SÍMBOLOS E SIGLAS

| 1 - OBJETIVO E CAMPO DE APLICAÇÃO                     | 7  |
|-------------------------------------------------------|----|
| 2 - GRAUS DE PUREZA DA HIDRAZINA                      | 7  |
| 3 - CONSIDERAÇÕES SOBRE NORMAS DE SEGURANÇA           | 7  |
| 4 - ANÁLISE DE FERRO                                  | 9  |
| 4.1 - Introdução                                      | 9  |
| 4.2 - Equipamentos e Acessórios                       | 10 |
| 4.3 - Cálculos                                        | 10 |
| 4.3.1 - Utilizando Resíduos não Voláteis              | 10 |
| 4.3.2 - Utilizando Hidrazina Diluída                  | 11 |
| 4.4 - Análise em Passos                               | 11 |
| 4.4.1 - Preparação da Solução de Calibração           | 11 |
| 4.4.2 - Preparação da Solução de Dosagem              | 12 |
| 4.4.3 - Operação do Espectrômetro de Absorção Atômica | 12 |
| 5 - MODELO DE RELATÓRIO DE ANÁLISE                    | 19 |
| 6 - LISTA DE CHECAGEM DOS PROCEDIMENTOS DE ANÁLISE    | 21 |
| REFERÊNCIAS BIBLIOGRÁFICAS                            | 24 |

### LISTA DE FIGURAS

|                                                                 | Pág. |
|-----------------------------------------------------------------|------|
| 1 - Opções do menu; seleção do método; tela 01                  | 13   |
| 2 - Opções dos métodos existentes.                              | 14   |
| 3 - Parâmetros de configuração para análise de ferro            | 14   |
| 4 - Campos de identificação para "equation, units & replicates" | 15   |
| 5 - Campos de identificação dos padrões e respectivas           |      |
| concentrações.                                                  | 15   |
| 6 - Campos de configuração para o "Report".                     | 16   |
| 7 - Arquivo ferro.flm.                                          | 16   |
| 8 - "Workspace" para a análise de ferro                         | 17   |
| 9 - Identificação das amostras                                  | 17   |
| 10 - Identificação do "Result Name"                             | 18   |
| 11 - Configuração final da "workspace" para análise de ferro    | 19   |
| 12 - Modelo de relatório de análise                             | 21   |

## LISTA DE TABELAS

1 - Propriedades físicas e químicas dos três graus de pureza da hidrazina 8

## LISTA DE SÍMBOLOS E SIGLAS

- Fe<sup>0</sup> Átomo de ferro em seu estado fundamental
- F<sup>+3</sup> Cátion férrico
- EPI Equipamento de proteção individual
- MMH Monometilhidrazina
- RNV Resíduos não voláteis
- UDMH Dimetilhidrazina assimétrica

#### 1. OBJETIVO E CAMPO DE APLICAÇÃO

Este documento tem como principal objetivo estabelecer um procedimento padrão para análise de ferro no propelente hidrazina ( $N_2H_4$ ) utilizada nos propulsores a mono e bipropelentes desenvolvidos e/ou testados no Laboratório Associado de Combustão e Propulsão (LCP/CES/INPE), a fim de se verificar sua conformidade com as especificações expressas na Norma MIL –P – 26536E editada em 27/09/97.

#### 2. GRAUS DE PUREZA DA HIDRAZINA

A hidrazina pode ser dividida em três graus de pureza (tabela 1):

- a) <u>Grau de Pureza Padrão</u>: Produção e controle de qualidade convencional desejável para a maioria dos usos;
- b) <u>Grau de Pureza Monopropelente</u>: Produção convencional e com controle de qualidade específico de contaminantes. Utilizada em Sistemas Micropropulsivos de Satélites, onde o micropropulsor é carregado com catalisadores de Ir/Al<sub>2</sub>O<sub>3</sub>, Ir-Ru/Al<sub>2</sub>O<sub>3</sub> ou carbetos de metais de transição desenvolvidos no Laboratório Associado de Combustão e Propulsão (LCP/CES/INPE);
- <u>Grau de Alta Pureza</u>: Produção e controle de qualidade de impurezas especiais.

#### 3. CONSIDERAÇÕES SOBRE NORMAS DE SEGURANÇA

É extremamente importante lembrar dos riscos que são inerentes a manipulação de produtos químicos muito tóxicos e instáveis, os quais formam pares hipergólicos, como é o caso da hidrazina.

# TABELA 1 - PROPRIEDADES FÍSICAS E QUÍMICAS DOS TRÊS GRAUS DE PUREZA DA HIDRAZINA

| PROPRIEDADES                 | GRAUS DE PUREZA - LIMITES |                   |                         |
|------------------------------|---------------------------|-------------------|-------------------------|
|                              | PADRÃO                    | MONOPROPELENTE    | ALTA PUREZA             |
| $N_2H_4$ (% em peso)         | ≥ 98                      | ≥ 98,5            | ≥ 99,0                  |
| H <sub>2</sub> O (% em peso) | ≤ 1,5                     | ≤ 1,0             | $0,5 \le H_2 O \le 1,0$ |
| NH <sub>3</sub> (% em peso)  | -                         | -                 | ≤ 0,3                   |
| Carga de particulados (mg/l) | ≤ 10                      | ≤ 1,0             | ≤ 1,0                   |
| Cloretos (% em peso)         | -                         | ≤ 0,0005 ( 5 ppm) | ≤ 0,0005 ( 5 ppm)       |
| Anilina (% em peso)          | -                         | ≤ 0,5             | ≤ 0,003 ( 30 ppm)       |
| Ferro (% em peso)            | -                         | ≤ 0,002 ( 20 ppm) | ≤ 0,0004 ( 4 ppm)       |
| Resíduos não voláteis (% em  | -                         | ≤ 0,005 (50 ppm)  | ≤ 0,001 ( 10 ppm)       |
| peso)                        |                           |                   |                         |
| CO <sub>2</sub> (% em peso)  | -                         | ≤ 0,003 ( 30 ppm) | ≤ 0,003 ( 30 ppm)       |
| Material carbonáceo volátil, | -                         | ≤ 0,02 (200 ppm)  | ≤ 0,005 ( 5 ppm)        |
| como: MMH, UDMH, álcool      |                           |                   |                         |
| (% em peso)                  |                           |                   |                         |

A adoção das seguintes precauções é indispensável para que a análise seja efetuada com a melhor segurança possível:

- As amostras de propelentes devem ser armazenadas e/ou transportadas sob baixa temperatura, preferencialmente armazenadas em frezzer e transportadas em banho de gelo;
- Colocar cartaz na entrada do laboratório indicando que está sendo manipulado produtos tóxicos;
- 3) Manipulação dos produtos químicos em capela;
- 4) Usar EPI como avental, óculos de proteção, luvas e máscara facial;

- Os equipamentos de segurança do Laboratório Químico devem estar em bom estado: chuveiro, lava olhos, extintores de água;
- 6) Não colocar ou manipular substâncias oxidantes nas proximidades;
- Colocar sistema de exaustão na saída do cromatógrafo e em outros equipamentos;
- 8) Utilização obrigatória do detector de hidrazina;
- 9) Munir-se da Lista de Checagem descrita no item: 6. LISTA DE CHECAGEM DOS PROCEDIMENTOS DE ANÁLISE.

Gostaríamos de salientar que existem algumas publicações internas do INPE, relativo à segurança, manuseio e análise de hidrazina (Calegão et al. (1995); Bressan et al. (1996)).

### 4. ANÁLISE DE FERRO

#### 4.1. Introdução

A determinação do teor de ferro é efetuada por análise de absorção atômica, utilizando-se um espectrômetro de absorção atômica com chama. A solução contendo ferro a ser dosada é preparada a partir dos resíduos obtidos na Análise de Resíduos não Voláteis (RNV) ou da hidrazina diluída. A curva de calibração absorbância versus concentração de ferro (em ppm) é obtida a partir das medidas de absorbância de Fe<sup>0</sup> em soluções de Fe<sup>+3</sup> preparadas a partir de uma solução padrão de FeCl<sub>3</sub>, com certificado de análise, ou preparada no próprio Laboratório.

O desenvolvimento deste procedimento para a determinação do teor de ferro se baseou no relatório de atividades do Sr. Ch. Blondeau (Blondeau, 1999), em visita ao INPE no período de 11 a 30 de outubro de 1999.

#### 4.2. Equipamentos e Acessórios

- Balança Analítica de Precisão com cinco casas decimais, marca Mettler Toledo, modelo AT261Delta Range;

- Estufa do tipo estática operando a 110°C ± 5 °C;

 Espectrômetro de Absorção Atômica, modelo ANALYST 300 da PERKIN ELMER;

Água destilada isenta de Fe para preparação de soluções;

Soluções de H<sub>2</sub>SO<sub>4</sub> 0,1N, 5N e 6N;

- Solução padrão de Fe com certificado de análise;
- Placa de aquecimento com agitação;
- Agitador magnético;
- Beckers de 30 ml e 100 ml;
- Balões volumétricos de 1000, 200 e 100 ml;
- Vidro de relógio;
- Fe em pó ou arame;

#### 4.3. Cálculos

#### 4.3.1. Utilizando Resíduos não Voláteis

Para todos os graus de pureza:

% Fe = 
$$\frac{(ppm Fe) x (V_d)}{(V_h) x (D) x (1 x 10^4)}$$
 (1)

Onde:

ppm Fe = concentração em Fe na solução obtida dos resíduos não voláteis;

V<sub>d</sub> = volume final da solução obtida dos resíduos não voláteis em ml;

V<sub>h</sub> = volume da amostra de hidrazina usada na análise de resíduos não voláteis;

D = Densidade da hidrazina (1,01 g/ml)

#### 4.3.2. Utilizando Hidrazina Diluída

Para todos os graus de pureza:

% Fe = 
$$\frac{(ppm Fe) x (DF)}{(D) x (1 x 10^4)}$$
 (2)

Onde:

ppm Fe = concentração em Fe na solução obtida na diluição da hidrazina;

DF= Fator de diluição usado para diluir a hidrazina;

D = Densidade da hidrazina (1,01 g/ml).

#### 4.4. Análise em Passos

#### 4.4.1. Preparação da Solução de Calibração

OBS: Caso esteja disponível a solução padrão de 1000 ppm desconsiderar os itens de 1 a 4 e executar este procedimento a partir do item 5.

- Secar cerca de 1,000 g de ferro em estufa a 110 °C por 1h. Após esfriar em dessecador;
- 2) Pesar o mais preciso possível 1,000 g de Fe.
- Dissolver em 50 ml de solução de H<sub>2</sub>SO<sub>4</sub> 6N sob aquecimento evitando que o condensado escape;
- Transferir quantitativamente a solução resultante para balão volumétrico de 1000 ml com solução de H<sub>2</sub>SO<sub>4</sub> 0,1N. Completar o volume com solução de H<sub>2</sub>SO<sub>4</sub> 0,1N (solução padrão com 1000 ppm de Fe);
- 5) Pipetar 1, 2, 3 e 5 ml da solução padrão de Fe (poderá ser utilizada solução padrão comercial) para balão volumétrico de 200 ml. Completar o volume com solução de H<sub>2</sub>SO<sub>4</sub> 0,1N e homogeneizar. A concentração de Fe dessas soluções será respectivamente 5, 10, 15 e 25 ppm;

- Preparar um balão volumétrico com solução de H<sub>2</sub>SO<sub>4</sub> 0,1N para o teste em branco.
- 7) Construir a curva de calibração na forma de absorbância versus concentração de Fe em ppm. Começar as leituras pelo teste em branco e após pelas soluções, tomando o cuidado de ajustar o zero de absorbância para a solução de H<sub>2</sub>SO<sub>4</sub> 0,1N. Todas as leituras devem ser efetuadas no comprimento de onda de 2480 Angstrons.

#### 4.4.2. Preparação da Solução de Dosagem

- 1) Dissolver o resíduo seco proveniente da análise de resíduos não voláteis (RNV) com 5 ml de H<sub>2</sub>SO<sub>4</sub> 5N. Aquecer com agitação, não permitindo que o condensado escape. Manter em ebulição de 3 a 5 minutos. Deixar esfriar a solução e transferir quantitativamente para balão volumétrico de 100 ml. Lavar o recipiente pelo menos 3 vezes com cerca de 5 ml de solução de H<sub>2</sub>SO<sub>4</sub> 0,1N, sempre transferindo quantitativamente para o mesmo balão. Após a transferência quantitativa do resíduo, completar o volume do balão com solução de H<sub>2</sub>SO<sub>4</sub> 0,1N.
- 2) A hidrazina também pode ser diluída diretamente na proporção de 2:1 para a dosagem no equipamento de Absorção Atômica. Neste caso, a solução para o teste em branco (zero de absorbância) será preparada somente com a mesma água de diluição.

#### 4.4.3. Operação do Equipamento

- 1) Ligar o Aanalyst 300 no interruptor lateral e carregar no microcomputador o programa **AA WINLAB ANALYST**.
- Após a verificação da conexão entre o equipamento e a workstation aparecerá a tela 01 (fig. 1).

3) Clicar em METHOD na barra de ferramentas.

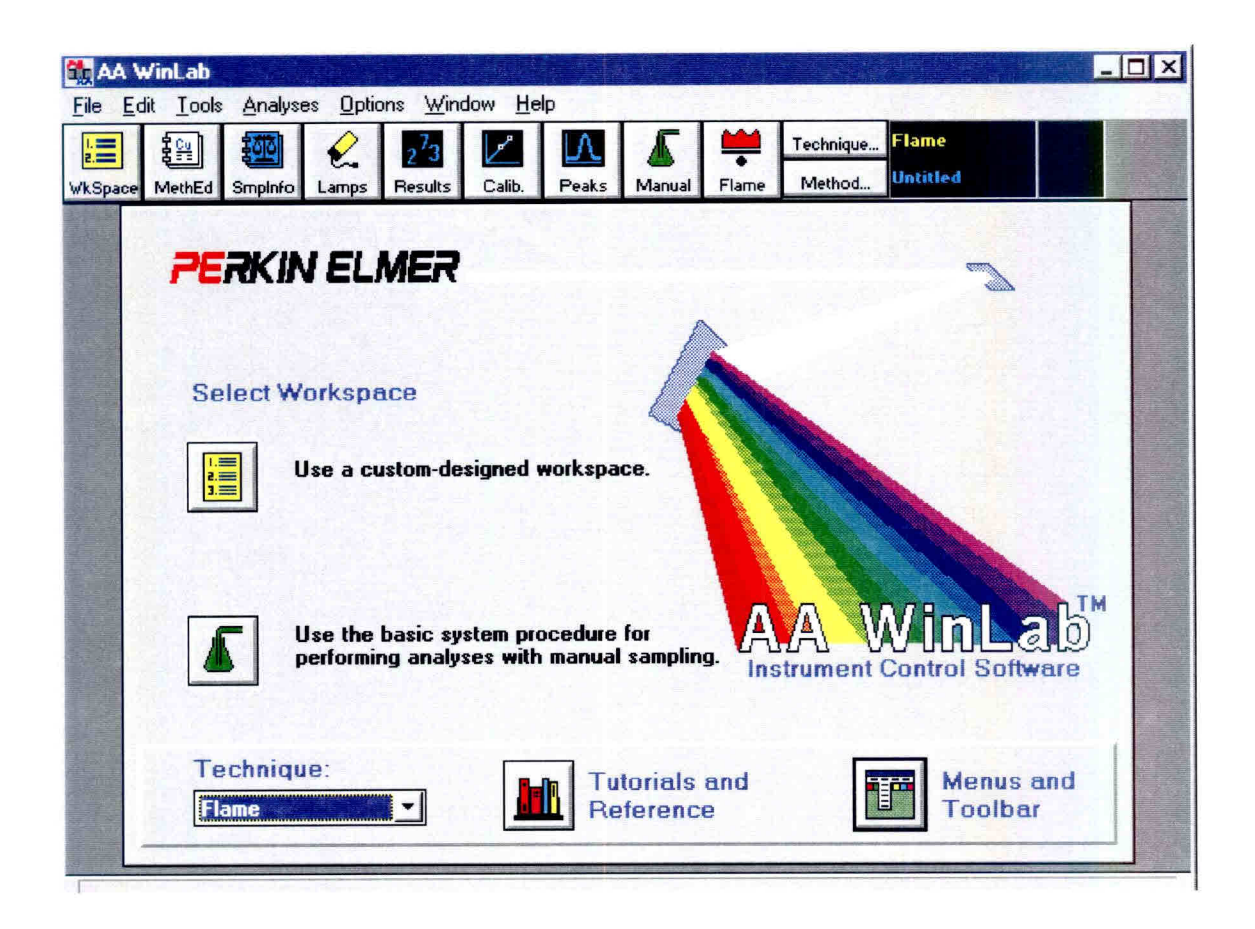

Fig. 1 - Opções do menu; seleção do método - tela 01.

- Aparecerá uma lista com as opções dos métodos existentes, como na fig. 2.
- 5) Selecione o método ferro em hidrazina. Seguir as páginas de configuração para o método "Fe em hidrazina", modificando o conteúdo dos campos quando necessário. Os parâmetros de configuração são automaticamente atribuídos pelo software em condições normais de operação para análise de Fe, conforme mostrado na figura 3.
- Preencha os campos de configuração correspondentes a "Equation, Units & Replicates", conforme a figura 4.

7) Preencha os campos de identificação dos padrões (ID) e suas respectivas concentrações (Conc) de acordo com as concentrações dos padrões preparados no item 4.4.1, conforme a figura 5.

| ame methods<br>prary location:<br>hod name: | C:\AAUSER\MI<br>Fe em hidrazina | THODS              |   |
|---------------------------------------------|---------------------------------|--------------------|---|
| Name                                        | Elements                        | Description        | - |
| re em hidrazina                             |                                 | Ferro em Hidrazina |   |
| Sort by: @ Nar                              | ne CDate                        |                    | - |

Fig. 2 - Opções dos métodos existentes.

| Method Desc.: Ferro em Hidrazina                                                           | Element: Fe New Method                                            |
|--------------------------------------------------------------------------------------------|-------------------------------------------------------------------|
| Spectrometer   Wavelength   Slit Width   0.20   Modified Settings .   Image: No image: Set | Timing<br>Read Time (sec) 5,00 🖨<br>Read Delay (sec) . 2,0 🖨      |
| Signal<br>Type Atomic Absorption 🗾<br>Measurement Time Average 🗾                           | Flame   Type   Oxid Flow (L/min.)   10,00 \$   Fuel Flow (L/min.) |

Fig. 3 - Parâmetros de configuração para análise de ferro.

| Max. Decimal Places: 2 Max. Significant Figures: 4 |                    |
|----------------------------------------------------|--------------------|
|                                                    | Standard<br>Concs. |
| Units                                              |                    |
| Calibration mg/L                                   |                    |
| Sample mg/L 🗾                                      |                    |

Fig. 4 - Campos de configuração para "equation, units & replicates".

| Standard Con  | centrations   |       |          | 7        | Equation,<br>Units & |
|---------------|---------------|-------|----------|----------|----------------------|
|               | ID            | Conc  | A/S Loc. |          | Replicate            |
| Calib. Blank  | Calib Blank   |       |          | <b>_</b> | Standard             |
| Reslope Std.  | Reslope       | Ĩ     | N        |          | Concs.               |
| Reagent Blank | Reagent Blank |       |          |          |                      |
| Standard 1    | P1= 05 ppm    | 5.00  |          |          |                      |
| Standard 2    | P2= 10 ppm    | 10.00 |          |          |                      |
| Standard 3    | P3= 20 ppm    | 20.00 |          |          |                      |
| Standard 4    |               |       |          |          |                      |

Fig. 5 - Campos de identificação dos padrões e respectivas concentrações.

- Preencha os campos de configuração correspondentes ao "Report", conforme mostrado na figura 6.
- 9) Caso sejam efetuadas alterações nos parâmetros de configuração, salvar o método ferro em hidrazina e fechar o método editor.

| Results Display / | Printed Log<br>Custom Set           |          |
|-------------------|-------------------------------------|----------|
| Peaks to Save     |                                     |          |
| C All replicates  | C First replicate for each solution |          |
| None              | C Last replicate for each solution  |          |
| Remarks           |                                     |          |
|                   |                                     | <u>^</u> |

Fig. 6 - Campos de configuração para o "Report".

- Para iniciar a análise, clicar em "workspace" na barra de ferramentas. Aparecerá uma lista com as "workpaces" existentes, como mostra a figura 7. Selecione o arquivo ferro.flm e clique "OK".
- 11) A figura 8 mostra a "workspace" para a análise de ferro.

| File <u>n</u> ame:<br>faces film                 | Folders:                                                     | OK       |
|--------------------------------------------------|--------------------------------------------------------------|----------|
| ferro.flm<br>auto.flm<br>ferro.flm<br>manual.flm | C: \<br>C: \<br>C: \<br>C: \<br>C: \<br>C: \<br>C: \<br>C: \ | Cancel   |
|                                                  | <u></u>                                                      | <u>_</u> |
| List files of <u>t</u> ype:                      | Dri <u>v</u> es:                                             |          |
| Flame Lab Proc (*.flm)                           | ▼ 🗇 c:                                                       | -        |

Fig. 7 - Arquivo ferro.flm.

| Manual Analysis                                                          | - <b>-</b> ×          | Flame Control         |
|--------------------------------------------------------------------------|-----------------------|-----------------------|
| SpectrometerWavelength .248.3Energy .0Slit0.20SignalAACurrent StatusIdle | Flame<br>Oxid<br>Fuel | Gas F<br>C2H2<br>10.0 |
| Analyze O<br>Blank Standard Conc: 5.00                                   | Analyze O<br>Sample   | 0.2<br>Flow 2,0       |
| Sample Num: 0 Sample ID:                                                 | Open                  | Safety<br>Interlocks  |
| Results Data Set Name:<br>During Analysis: ┌┌ Save Data ┌┌ Print L       | Open<br>.og           |                       |

Fig. 8 - "Workspace" para a análise de ferro.

- 12) Preencha os campos "Sample ID e Results Data Set Name", da seguinte maneira:
  - a) Identificação das amostras: Coloque o número da amostra no contador em ordem crescente com a respectiva identificação da mesma, conforme figura 9. O campo destinado a "Sample Information File" não deverá ser preenchido, pois se destina apenas aos equipamentos que possuam amostrador automático.

| Sample Num: | 0 🌲 | Sample ID: 001 |   |
|-------------|-----|----------------|---|
|             |     | F              | - |
|             | -   | 000            |   |

Fig. 9 - Identificação das Amostras.

b) Em "Results Data Set" o campo destinado a "Result Name" deverá ter o número do lote da amostra (fig. 10). Clique em "open" para usar um arquivo já existente ou crie um novo arquivo.

| hoose Results Data | a Set        |            |          |                |   |         |
|--------------------|--------------|------------|----------|----------------|---|---------|
| Library location:  | C: <b>VA</b> | AUSER\RES  | ULTS     |                |   | V OK    |
| Result Name:       | I            |            |          | Description:   |   | X Lan   |
| Name               | 124          | Date       | Time     | Description    | - | 1 ibrar |
| 8LC316FK1          |              | 17/08/2001 | 11:14:11 | Hidrazina BTSA |   |         |
| teste              |              | 07/08/2001 | 13:53:49 |                |   |         |
|                    |              |            |          |                |   |         |
|                    |              |            |          |                |   |         |

Fig. 10 - Identificação do "Result Name".

- 13) Com todas as configurações efetuadas, a "workspace" para a análise do ferro terá a configuração final como mostra a figura 11 e o equipamento estará pronto para iniciar a análise.
- Ligar o sistema de exaustão, setar os reguladores de pressão do acetileno em 12 psi e do ar comprimido de 3 a 4 bar.
- 15) Setar as condições do queimador:
  - a) Autozero com a chama apagada e queimador abaixado.
  - b) Subir o queimador até absorbância positiva, baixar até ficar tangente ( absorbância zero 0,000 Abs ). Baixar ¼ de volta.
  - c) Acender a chama e dar autozero.
  - d) Colocar 1º padrão e regular o queimador com o maior valor de absorbância.
  - e) Ajustar o nebulizador para se obter um fluxo que se obtenha uma maior absorbância.
- Iniciar a análise pelo branco, em seguida fazer a curva de calibração com os padrões de 5, 10, 20 ppm.

| SpectrometerWavelength .248.3Energy .0Slit0.20SignalAACurrent StatusIdle   | Flame<br>Oxid<br>Fuel | G<br>C2H2<br>10.0        |
|----------------------------------------------------------------------------|-----------------------|--------------------------|
| Analyze O<br>Blank Standard Conc: 5.00                                     | Analyze O<br>Sample   | 0.2<br>Flow<br>L/min 2.0 |
| Sample Information File: untitled                                          | Open                  | Interlocks               |
| Results Data Set Name: 8LC316FK1<br>During Analysis: 🔽 Save Data 🔽 Print L | Open<br>og            |                          |

Fig. 11 - Configuração final da "workspace" para análise de ferro.

- Analisar a amostra. Caso a concentração encontrada esteja fora dos pontos de calibração, efetue diluição até que o valor encontrado esteja dentro da faixa de calibração.
- Leve em consideração a diluição da amostra (quando necessária) para efetuar os cálculos.

## 5. MODELO DE RELATÓRIO DE ANÁLISE

O relatório de análise deverá constar de um formulário padrão que dispõe de campos de identificação da amostra, dados da análise e resultados. O modelo deste formulário é apresentado na figura 12.

| Instituto Nacional de Pesquisas Espaciais - INPE<br>Banco de Teste com Simulação de Altitude- BTSA<br>RELATÓRIO DE ANÁLISE Nº 000/01 |                        |                |                |  |  |
|----------------------------------------------------------------------------------------------------|------------------------|----------------|----------------|--|--|
| ld                                                                                                    | lentifica              | ção da amostra |                |  |  |
| Amostra<br>N <sub>2</sub> H <sub>4</sub> Reservatório                                                                                | Lote:<br>#8LC316FK1    |                | Fabr.:         |  |  |
| Quantidade amostrada                                                                                                    | Ponto de Coleta        |                | Data/ hora     |  |  |
| 500 ml                                                                                                    | Reservatório BTSA      |                | 05/10/00 09:30 |  |  |
| Responsável pela amostragem                                                                                                    | Especificação do Fabr. |                |                |  |  |
| Alvaro e Domingos                                                                                                    |                        | 99.3%          |                |  |  |
| Dados da análise                                                                                                    |                        |                |                |  |  |
| MIL_P_26536F                                                                                                    | Absorção Atômica       |                | % de Fe        |  |  |
| Responsável pela análise                                                                                                    | Nº de repetição        |                | Data/hora      |  |  |
| Jofre / Turibio                                                                                                    |                        | 1              | 05/10/00 13:00 |  |  |
| Resultados                                                                                                    |                        |                |                |  |  |
| Detreminação                                                                                                    |                        | Encontrado     | Aceitável até  |  |  |
| % de Fe                                                                                                    |                        |                |                |  |  |
|                                                                                                    |                        |                |                |  |  |
|                                                                                                    |                        |                |                |  |  |
|                                                                                                    |                        |                |                |  |  |
|                                                                                                    |                        |                |                |  |  |
|                                                                                                    |                        |                |                |  |  |
|                                                                                                    |                        |                |                |  |  |
|                                                                                                    |                        |                |                |  |  |
|                                                                                                    |                        |                |                |  |  |
|                                                                                                    |                        |                |                |  |  |
|                                                                                                    |                        |                |                |  |  |

Fig. 12 - Modelo de relatório de análise.

### 6. LISTA DE CHECAGEM DOS PROCEDIMENTOS DE ANÁLISE

Ao iniciar uma análise o operador deverá ter obrigatoriamente em mãos a lista de checagem para conferir, de maneira simplificada, os passos da análise. Caso haja dúvida, consultar o item **4.4.** Análise em Passos do documento que normatiza o procedimento de análise: ANÁLISE DE FERRO EM HIDRAZINA SEGUNDO A NORMA MIL – P – 26536E

- Atentar para as normas de segurança (item 3 do documento ANÁLISE DE FERRO EM HIDRAZINA SEGUNDO A NORMA MIL – P – 26536E.
- 2) Dissolver o resíduo seco proveniente da análise de resíduos não voláteis (RNV) com 5 ml de H<sub>2</sub>SO<sub>4</sub> 5N. Aquecer com agitação, não permitindo que o condensado escape. Manter em ebulição de 3 a 5 minutos. Deixar esfriar a solução e transferir quantitativamente para balão volumétrico de 100 ml. Lavar o recipiente pelo 3 menos vezes com cerca de 5 ml de solução de H<sub>2</sub>SO<sub>4</sub> 0,1N, sempre transferindo quantitativamente para o mesmo balão. Após a transferência quantitativa do resíduo, completar o volume do balão com solução de H<sub>2</sub>SO<sub>4</sub> 0,1N. A hidrazina também pode ser diluída diretamente na proporção de 2:1 para a dosagem no equipamento de Absorção Atômica. Neste caso, a solução para o teste em branco (zero de absorbância) será preparada somente com a mesma água de diluição.
- Ligar o Aanalyst 300 no interruptor lateral e carregar no microcomputador o programa AA WINLAB ANALYST.
- Após a verificação da conexão entre o equipamento e a workstation aparecerá a tela principal.
- 5) Clicar em METHOD na barra de ferramentas.
- 6) Aparecerá uma lista com as opções dos métodos existentes.
- Selecione o método ferro em hidrazina. Seguir as páginas de configuração para o método "Fe em hidrazina", modificando o conteúdo

dos campos quando necessário. Os parâmetros de configuração são automaticamente atribuídos pelo software em condições normais de operação para análise de Fe.

- Preencha os campos de configuração correspondentes a "Equation, Units & Replicates".
- Preencha os campos de identificação dos padrões (ID) e suas respectivas concentrações (Conc) de acordo com as concentrações dos padrões preparados.
- Preencha os campos de configuração correspondentes ao "Report". Caso sejam efetuadas alterações nos parâmetros de configuração, salvar o método ferro em hidrazina e fechar o método editor.
- Para iniciar a análise, clicar em "workspace" na barra de ferramentas. Aparecerá uma lista com as "workpaces" existentes. Selecione o arguivo ferro.flm e clique "OK".
- 12) Aparecerá a "workspace" para a análise de ferro.
- Preencha os campos "Sample ID" e "Results Data Set Name", da seguinte maneira:
  - a) Identificação das amostras: Coloque o número da amostra no contador em ordem crescente com a respectiva identificação da mesma. O campo destinado a "Sample Information File" não deverá ser preenchido, pois se destina apenas aos equipamentos que possuam amostrador automático
  - b) Em "Results Data Set" o campo destinado a "Result Name" deverá ter o número do lote da amostra . Clique em "open" para usar um arquivo já existente ou crie um novo arquivo.
- 14) O equipamento estará pronto para iniciar a análise.
- 15) Ligar o sistema de exaustão, setar os reguladores de pressão do acetileno em 12 psi e do ar comprimido de 3 a 4 bar.
- 16) Setar as condições do queimador:
  - a) Autozero com a chama apagada e queimador abaixado.

- b) Subir o queimador até absorbância positiva, baixar até ficar tangente (absorbância zero 0,000 Abs). Baixar ¼ de volta.
- c) Acender a chama e dar autozero.
- d) Colocar 1º padrão e regular o queimador com o maior valor de absorbância.
- e) Ajustar o nebulizador para se obter um fluxo que se obtenha uma maior absorbância.
- 17) Iniciar a análise pelo branco, em seguida fazer a curva de calibração com os padrões de 5, 10, 20 ppm.
- Analisar a amostra. Caso a concentração encontrada esteja fora dos pontos de calibração, efetue diluição até que o valor encontrado esteja dentro da faixa de calibração.
- Leve em consideração a diluição da amostra (quando necessária) para efetuar os cálculos.
- 20) Emitir relatório de acordo com o item 5. Modelo de Relatório de Análise.

### **REFERÊNCIAS BIBLIOGRÁFICAS**

- Military International Standard (MIL). MIL-PFR-2653E Performance specification propellant hydrazine. USA, 1997.
- Calegão, I.C.C; Ferreira, J.L.G.; Ferreira, M.A. Segurança e manuseio de hidrazina anidra. São José dos Campos: INPE, 1995. 44p. (INPE 5644 MAN/04).
- Bressan, C.; Calegão, I.C.C; Ferreira, M.A; Vieira, R.L Procedimento de transferência de hidrazina anidra grau monopropelente. Cachoeira Paulista: INPE, 1996. 27p. (INPE - 5983 - MAN/09).
- Blondeau, Ch. **Rapport d'activites jounalier**. Cachoeira Paulista: INPE, 1999. Relatório de atividades.